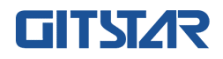

# 产品说明书

# GM0-6601

智能物联主控板

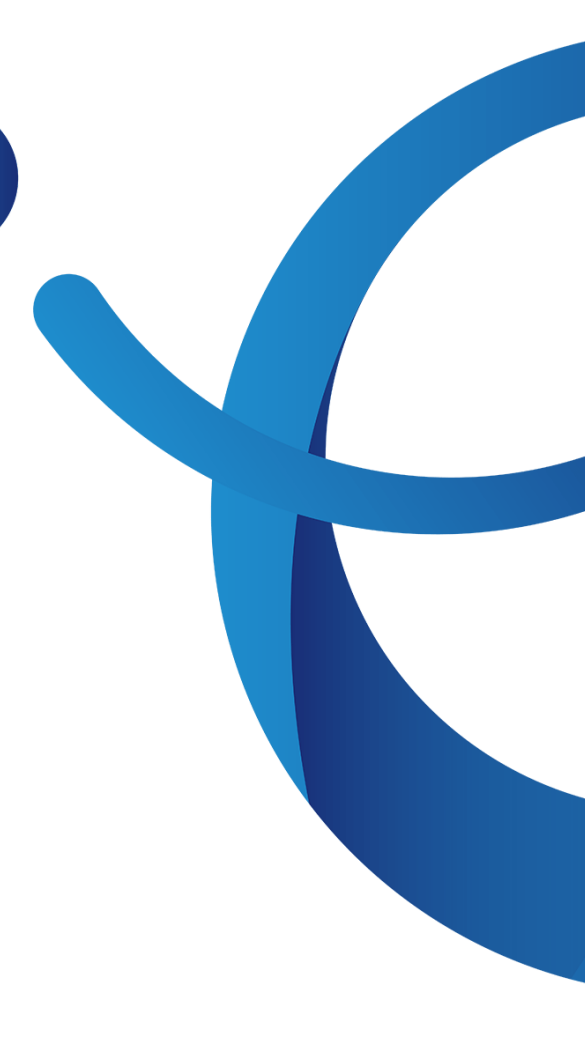

# 说 明

除列明随产品配置的配件外,本手册包含的内容并不代表本公司的承诺,本公司 保留对此手册更改的权利,且不另行通知。对于任何因安装、使用不当而导致的直接、 间接、有意或无意的损坏及隐患概不负责。

订购产品前,请向经销商详细了解产品性能是否符合您的需求。本手册所涉及到 的其他商标,其所有权为相应的产品厂家所拥有。

本手册内容受版权保护,版权所有。未经许可,不得以机械的、电子的或其它任 何方式进行复制。

# 温馨提示

1、产品使用前,务必请仔细阅读产品说明书。

2、对未准备安装的主板,应将其保存在防静电保护袋中。

**3**、在从包装袋中拿主板前,应将手先置于接地金属物体上一会儿,以释放身体及手中的静电

4、在使用前, 宜将主板置于稳固的平面上。

5、请保持主板的干燥,散热片的开口缝槽是用于通风,避免机箱内的部件过热。请勿 将此类开口掩盖或堵塞。

6、在将主板与电源连接前,请确认电源电压值。

7、请将电源线置于不会被践踏的地方,且不要在电源线上堆置任何物件。

8、当您需连接或拔除任何设备前,须确定所有的电源线事先已被拔掉。

9、为避免人体被电击或产品被损坏,在每次对整机、板卡进行拔插或重新配置时,须 先关闭交流电源或将交流电源线从电源插座中拔掉。

10、请留意手册上提到的所有注意和警告事项。

11、为避免频繁开关机对产品造成不必要的损伤,关机后,应至少等待30秒后再开机。

12、设备在使用过程中出现异常情况,请找专业人员处理。

13、请不要将本设备置于或保存在环境温度高于70℃上,否则会对设备造成伤害。

|   | t |  |
|---|---|--|
|   |   |  |
|   |   |  |
| _ |   |  |

| ≠. |
|----|
| 求  |
| •  |

| 1.0 | 产品介绍                     |
|-----|--------------------------|
|     | 1.1 产品规格4 -              |
| 2.0 | 安装说明7-7-                 |
|     | 2.1 主板尺寸图7-              |
|     | 2.2 接口位置示意图 10 -         |
|     | 2.3 安装步骤 11 -            |
|     | 2.4 内存安装12-              |
|     | 2.5 接口说明                 |
| 3.0 | BIOS 系统设置                |
|     | 3.1 什么是 BIOS 设置程序21 -    |
|     | 3.2 使用 BIOS Setup 的方法22- |
|     | 3.3 如何查看主板信息 22 -        |
|     | 3.3 如何查看设备信息22-          |
|     | 3.4 如何更新设备启动项24 -        |
| 4.0 | 常见故障分析与解决                |
|     |                          |

# 1.0 产品介绍

#### 1.1 产品规格

GMO-6601 ATX主板是采用兆芯处理器KX-U6780A和ZX-200芯片组的工业级大母板, 主频可达2.7Ghz,支持四条DDR4内存,最大可支持64GB。集成兆芯核心显卡,支持 VGA、DP、DVI-D显示输出,提供4个PCIE外部插槽,可支持主流网络扩展模块。主板内 部还提供M.2接口,可支持SSD模块。

GMO-6601 ATX 主板具备了国产安全自主可控产品的要求,产品性能稳定可靠,可兼 容主流的 40 机架式机箱的装配,可广泛应用在国产工业、电力、能源等行业中。

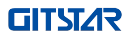

▶ 处理器 KX-U6780A处理器, 主频2.7Ghz

- ▶ 芯片组 兆芯ZX-200芯片组
- ▶ 内存

UDIMM x4, DDR4, 最大可支持64GB

▶ 显示功能

集成兆芯核心显卡,提供VGA、DP、DVI-D显示输出

▶ 存储功能

提供4个立式SATA接口,支持SATA3.0

提供1个M.2插槽,可选配支持NVME SSD

### ▶ 外部I/0接口

| 电源接口              | X2 支持标准 ATX 电源接口(24pin+4pin)                 |
|-------------------|----------------------------------------------|
| USB 接口            | USB2.0 X4 + USB3.0 X4                        |
| VGA               | X1                                           |
| DP                | X1                                           |
| DVI-D             | X1                                           |
| RJ45              | X2                                           |
| 音频口               | X3: Line in x1 + Line out x1 + Microphone x1 |
| RS232/RS422/RS485 | X1 (可选)                                      |

## ▶ 内部扩展接口

| 立式 SATA 接口 | X4: SATA3.0 x4              |  |  |
|------------|-----------------------------|--|--|
| M.2接口(存储)  | X1, 支持 2280 NVME SSD        |  |  |
| PS/2       | X1(Keyboard x1, Mouse x1)   |  |  |
| GPIO       | X1(8-bits)                  |  |  |
| Usedon     | X1, 2x5 Front Panel Header  |  |  |
| header     | 支持电源按键/Reset 按键/电源指示灯/硬盘指示灯 |  |  |

|           | X1, 2x10 header, 支持 USB3.0 X2                                               |  |  |  |
|-----------|-----------------------------------------------------------------------------|--|--|--|
|           | X1, 2x10 header, 支持 USB3.0 X1                                               |  |  |  |
|           | X2, 2x5       header,支持 USB2.0 X2         X1, 2x5       header,支持 USB2.0 X1 |  |  |  |
|           |                                                                             |  |  |  |
|           | X8: 2x5 header(Pitch 2.0) for RS232 全功能                                     |  |  |  |
|           | X1: 2x5 header(Pitch 2.0) for RS232/RS422/RS485                             |  |  |  |
|           | 可选                                                                          |  |  |  |
|           | X1: 2x13 header(Pitch 2.0) for LPT                                          |  |  |  |
|           | X1: 2x5 header(Pitch 2.54) for 前置音频接口(Mic                                   |  |  |  |
|           | X1, Headphone x1)                                                           |  |  |  |
|           | X1, PCIE X16 插槽, 采用 PCIE3.0 X8 信号                                           |  |  |  |
|           | X1, PCIE X4 插槽, 采用 PCIE2.0 X4 信号                                            |  |  |  |
|           | X1, PCIE X4 插槽, 采用 PCIE3.0 X1 信号                                            |  |  |  |
| PCIE 扩展插槽 | X1, PCI 插槽                                                                  |  |  |  |
|           | X1, PCIE X1 插槽, 采用 PCIE2.0 X1 信号                                            |  |  |  |
|           | X1, PCI 插槽                                                                  |  |  |  |
|           | X1, PCI 插槽                                                                  |  |  |  |

▶ 电源

ATX 400W电源供电

▶ 尺寸

主板尺寸: 305mm X 244mm

▶ 实物图

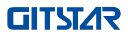

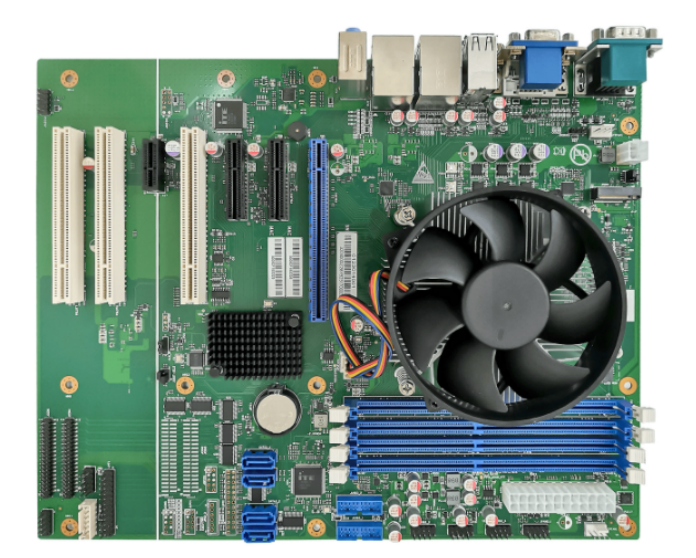

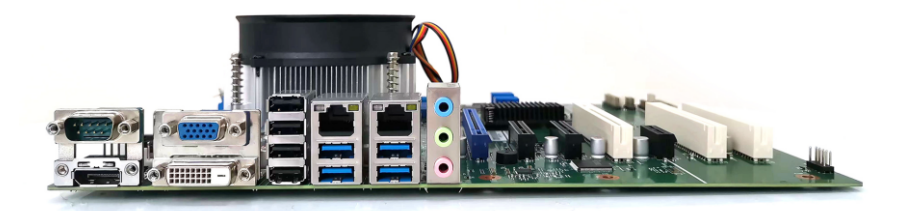

# 2.0 安装说明

### 2.1 主板尺寸图

下图为 GMO-6601的正面接口位置。在安装设备的过程中必须小心,对于有些部件,如果安装不正确,它将不能正常工作。

### 注意:操作时,请戴上静电手套,因为静电有可能会损坏部件。

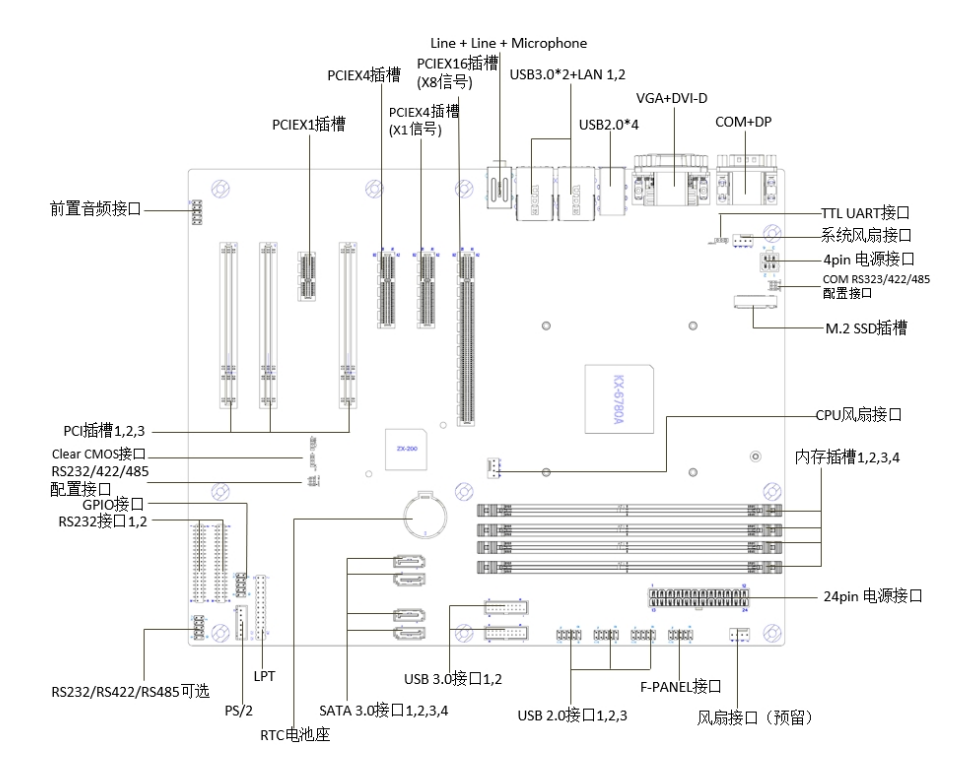

提示:

1. 请务必选择合适的螺钉和使用正确的安装方法,否则可能损坏主板。

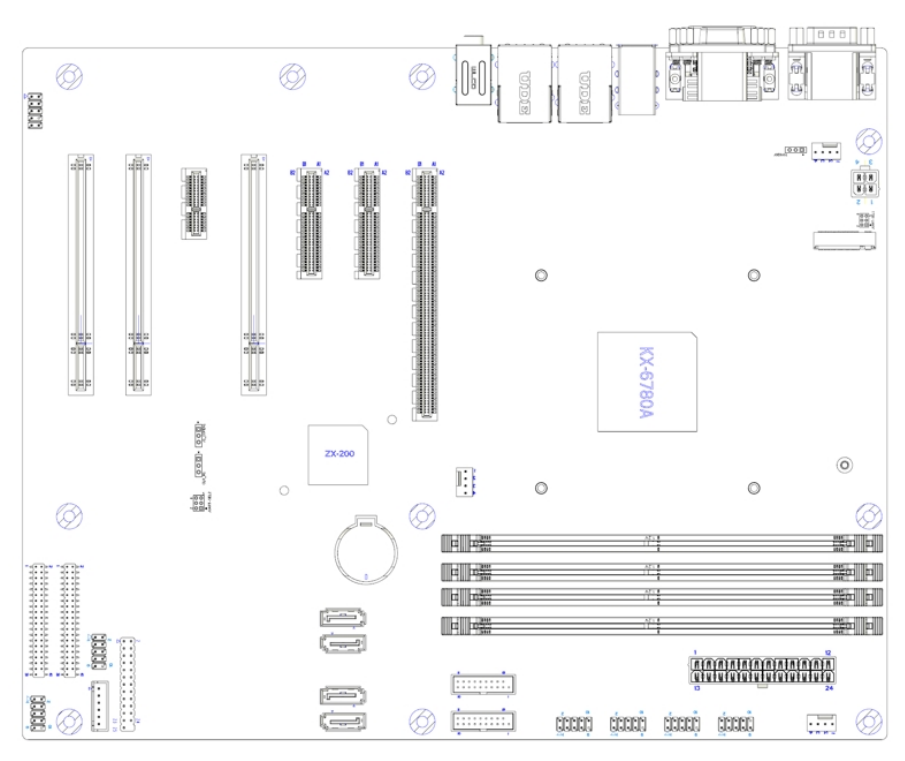

### 2.2 接口位置示意图

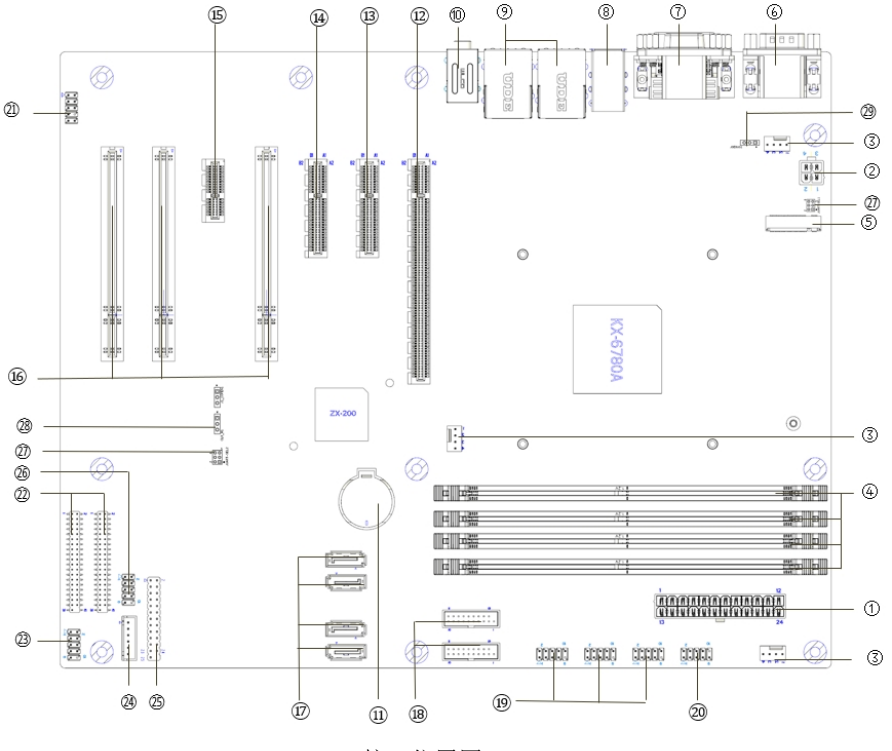

接口位置图

#### 接口指南

| 序  | 端口类型                        | 序号 |                                  |
|----|-----------------------------|----|----------------------------------|
| 1  | ATX1,电源输入接口                 | 16 | PSLOT4,PSLOT6,PSLOT7,PCI 插槽      |
| 2  | ATX2,电源输入接口                 | 17 | SATA3_1,SATA3_2,SATA3_3,SATA3_4, |
|    |                             |    | SATA3.0 座子                       |
| 3  | CPUFAN1, PCHFAN1,           | 18 | JUSB3_1,JUSB3_2, 前置 USB3.0 接口    |
|    | SYSFAN1,机箱风扇接口              |    |                                  |
| 4  | DIMMA1,DIMMA2,DIMMB1,       | 19 | JUSB2_2,JUSB2_3,JUSB2_4,         |
|    | DIMMB2 ,DDR4 内存插槽           |    | 前置 USB2.0 接口                     |
| 5  | JSSD1,M.2 NVME SSD 插槽       | 20 | JFPANEL1,前置面板接口                  |
| 6  | JDP_COM1,DP+DB9 接口          | 21 | JAUDIO2,前置音频接口                   |
| 7  | JVGA_CVI1,VGA+DVI-D 接口      | 22 | JCOM1,JCOM4,前置COMx4接口,           |
|    |                             |    | RS232 标准电平                       |
| 8  | JUSB2_1,后置 USB2.0x4 接口      | 23 | JCOM6,前置 COM 接口,                 |
|    |                             |    | RS232/422/485 电平可选               |
| 9  | RJ1,RJ2,后置 USB3.0x2+LAN     | 24 | JPS2_1,前置 PS/2 接口                |
|    | 接口                          |    |                                  |
| 10 | AJ1,后置 Line in+Line out+MIC | 25 | LPT1,前置 LPT 接口                   |
|    | 音频接口                        |    |                                  |
| 11 | JRTC1, RTC 电池座子             | 26 | JGPIO2,预留 GPIO 接口                |
| 12 | PSLOT1,PCIEX16 插槽           | 27 | JUART_SEL1,JUART_SEL2,           |
|    | (X8 信号)                     |    | 选择后置 DB9,JCOM6 电平配置              |
| 13 | PSLOT3,PCIEX4 插槽            | 28 | CLR_W1, BIOS 设置恢复接口              |
|    | (X1 信号)                     |    |                                  |
| 14 | PSLOT2,PCIEX4 插槽            | 29 | JDEBUG1, CPU TTL 电平 debug 串口     |
| 15 | PSLOT5,PCIEX1 插槽            | 30 |                                  |

#### 2.3 安装步骤

请依照下列步骤组装您的电脑:

- 1. 主板装入机箱内,锁10颗螺丝固定。
- 2. 连接所有信号线、电缆、面板控制线路以及电源。
- 3. 安装其他扩展卡。
- 4. 完成安装。

注:本主板关键元器件都是集成电路,而这些元件很容易因为遭受静电的影响而损坏。 因此,请在正式安装主板之前,请先做好以下的准备:

1. 拿主板时手握板边,尽可能不触及元器件和插头插座的引脚。

2. 接触集成电路元件(如 CPU、RAM 等)时,最好戴上防静电手环/手套。

3. 在集成电路元件未安装前,需将元件放在防静电垫或防静电袋内。

4. 在确认电源的开关处于断开位置后,再插上电源插头。

#### 2.4 内存安装

本主板配有4条内存插槽。安装内存条时请注意以下两点:

1. 安装时,将内存条的缺口与插槽的缺口对齐后在用力插紧。

2. 选择内存条时必须选择支持本主板规格的内存条。

#### 2.5 接口说明

#### ATX1 定义:电源输入接口

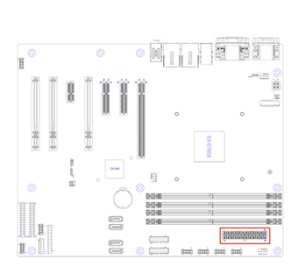

| 管脚 | 信号名称      | 管脚 | 信号名称     |  |
|----|-----------|----|----------|--|
| 1  | P3V3      | 13 | P3V3     |  |
| 2  | P3V3      | 14 | -12V     |  |
| 3  | GND       | 15 | GND      |  |
| 4  | P5V       | 16 | ATX_PSON |  |
| 5  | GND       | 17 | GND      |  |
| 6  | P5V       | 18 | GND      |  |
| 7  | GND       | 19 | GND      |  |
| 8  | ATX_PWRGD | 20 | -5V      |  |
| 9  | P5VSB     | 21 | P5V      |  |
| 10 | P12V      | 22 | P5V      |  |
| 11 | P3V3      | 23 | P5V      |  |
| 12 | P3V3      | 24 | GND      |  |

#### ATX2 定义:电源输入接口

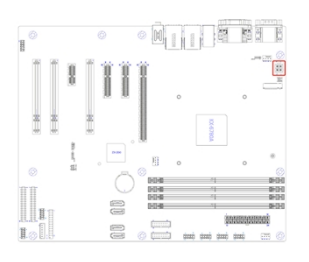

| 管脚 | 信号名称    | 信号名称 |         |  |  |
|----|---------|------|---------|--|--|
| 1  | GND     | 2    | GND     |  |  |
| 3  | ATX_12V | 4    | ATX_12V |  |  |

#### CPUFAN1,PCHFAN1,SYSFAN1 定义:机箱风扇接口

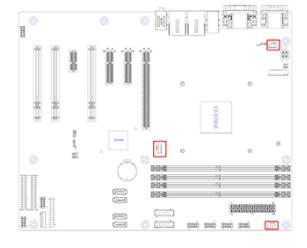

| 管脚 | 信号名称    | 管脚 | 信号名称    |  |  |
|----|---------|----|---------|--|--|
| 1  | GND     | 2  | P12V    |  |  |
| 3  | FAN_TAC | 4  | FAN_PWM |  |  |

#### JUART2: UART DEBUG 接口(TTL 电平)

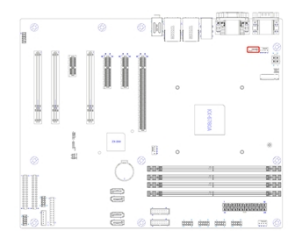

| 管脚 | 信号名称         | 管脚 | 信号名称 |  |
|----|--------------|----|------|--|
| 1  | CPU_UART_TXD | 2  | GND  |  |
| 3  | CPU_UART_RXD |    |      |  |

#### JFPANEL1: 前置面板接口

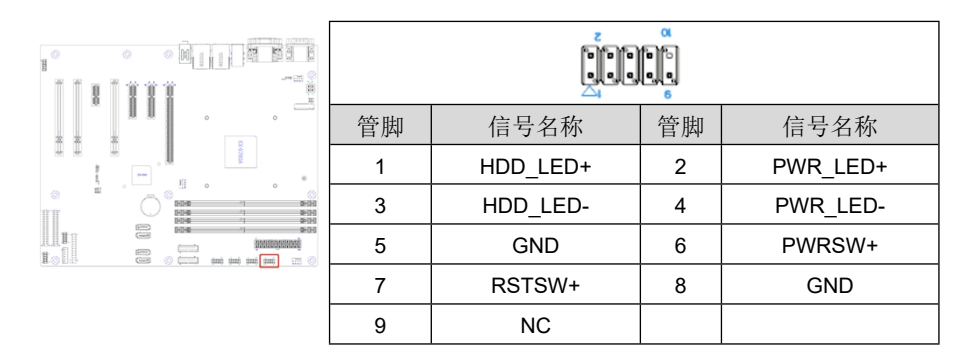

JUSB30\_1: 前置 USB3.0 接口

0 0

1 1.

|      | 管脚 | 信号名称        | 管脚 | 信号名称        |
|------|----|-------------|----|-------------|
|      | 1  | USB_VCC     |    |             |
|      | 2  | USB30_RX_N1 | 19 | USB_VCC     |
|      | 3  | USB30_RX_P1 | 18 | USB30_RX_N0 |
| 0000 | 4  | GND         | 17 | USB30_RX_P0 |
|      | 5  | USB30_TX_N1 | 16 | GND         |
|      | 6  | USB30_TX_P1 | 15 | USB30_TX_N0 |
|      | 7  | GND         | 14 | USB30_TX_P0 |
|      | 8  | USB20_N1    | 13 | GND         |
|      | 9  | USB20_P1    | 12 | USB20_N0    |
|      | 10 | NC          | 11 | USB20_P0    |

### JUSB30\_2:前置 USB3.0 接口(USB3.0 x1)

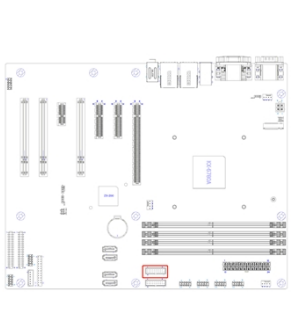

| 管脚 | 信号名称    | 管脚 | 信号名称        |  |  |  |
|----|---------|----|-------------|--|--|--|
| 1  | USB_VCC |    |             |  |  |  |
| 2  | NC      | 19 | USB_VCC     |  |  |  |
| 3  | NC      | 18 | USB30_RX_N0 |  |  |  |
| 4  | GND     | 17 | USB30_RX_P0 |  |  |  |
| 5  | NC      | 16 | GND         |  |  |  |
| 6  | NC      | 15 | USB30_TX_N0 |  |  |  |
| 7  | GND     | 14 | USB30_TX_P0 |  |  |  |
| 8  | NC      | 13 | GND         |  |  |  |
| 9  | NC      | 12 | USB20_N0    |  |  |  |
| 10 | NC      | 11 | USB20_P0    |  |  |  |

#### JUSB20\_2,JUSB20\_3: 前置 USB2.0 接口

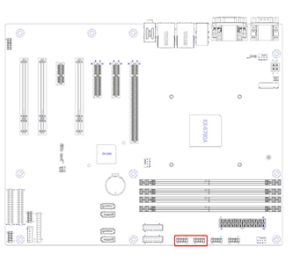

| 管脚 | 信号名称     | 管脚 | 信号名称     |  |  |  |
|----|----------|----|----------|--|--|--|
| 1  | USB_VCC  | 2  | USB_VCC  |  |  |  |
| 3  | USB20_N1 | 4  | USB20_N0 |  |  |  |
| 5  | USB20_P1 | 6  | USB20_P0 |  |  |  |
| 7  | 7 GND    |    | GND      |  |  |  |
|    |          | 10 | NC       |  |  |  |

JUSB20\_4: 前置 USB2.0 接口(USB2.0 x1)

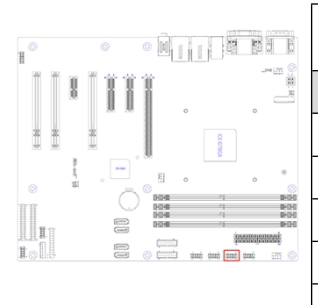

| 管脚 | 信号名称    | 管脚 | 信号名称     |  |  |  |
|----|---------|----|----------|--|--|--|
| 1  | USB_VCC | 2  | USB_VCC  |  |  |  |
| 3  | NC      | 4  | USB20_N0 |  |  |  |
| 5  | NC      | 6  | USB20_P0 |  |  |  |
| 7  | GND     | 8  | GND      |  |  |  |
|    |         | 10 | NC       |  |  |  |

JCOM1, JCOM4: 前置 COM x4 接口(RS232 电平)

| \$************************************* |          |    |          |  |  |  |
|-----------------------------------------|----------|----|----------|--|--|--|
| 管脚                                      | 信号名称     | 管脚 | 信号名称     |  |  |  |
| 1                                       | COM1_DCD | 2  | COM1_RXD |  |  |  |
| 3                                       | COM1_TXD | 4  | COM1_DTR |  |  |  |
| 5                                       | GND      | 6  | COM1_DSR |  |  |  |
| 7                                       | COM1_RTS | 8  | COM1_CTS |  |  |  |
| 9                                       | COM1_RI  | 10 | NC       |  |  |  |
| 11                                      | COM2_DCD | 12 | COM2_RXD |  |  |  |
| 13                                      | COM2_TXD | 14 | COM2_DTR |  |  |  |
| 15                                      | GND      | 16 | COM2_DSR |  |  |  |

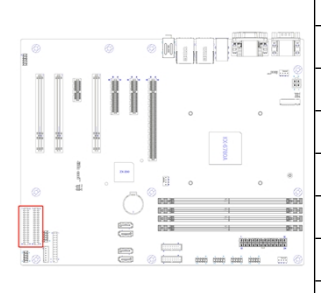

| 17 | COM2_RTS | 18 | COM2_CTS |
|----|----------|----|----------|
| 19 | COM2_RI  | 20 | NC       |
| 21 | COM3_DCD | 22 | COM3_RXD |
| 23 | COM3_TXD | 24 | COM3_DTR |
| 25 | GND      | 26 | COM3_DSR |
| 27 | COM3_RTS | 28 | COM3_CTS |
| 29 | COM3_RI  | 30 | NC       |
| 31 | COM4_DCD | 32 | COM4_RXD |
| 33 | COM4_TXD | 34 | COM4_DTR |
| 35 | GND      | 36 | COM4_DSR |
| 37 | COM4_RTS | 38 | COM4_CTS |
| 39 | COM4_RI  |    |          |

JUART\_SEL1: 后置 DB9 接口 JDP\_COM1 电平选择

JUART\_SEL2: 前置 COM 接口 JCOM6 电平选择

跳帽短路 Pin(1-3)(4-6): RS232

跳帽短路 Pin(3-5)(2-4): RS485

跳帽短路 Pin(1-3)(2-4): RS422/485

| 0        |        |      | <ul> <li>N</li> </ul> | 1       | 8          | 10.0           |                          |
|----------|--------|------|-----------------------|---------|------------|----------------|--------------------------|
| 30 30    | 8      | 11   | Ï                     | 0       |            |                |                          |
| * *      |        | 22   |                       |         | IC-67NGA   |                |                          |
|          | n<br>H |      | ®                     | 0       |            | 0              | •                        |
| <b>T</b> |        |      | 0040<br>0040<br>0049  |         | 4 4 4      |                | 900<br>900<br>900<br>900 |
|          |        | (11) |                       |         | 355        | in contraction |                          |
| loll.    |        |      | () (m)                | 000 000 | ni danti d | ne) ::::       |                          |

| -600<br>-000<br>-000 |         |    |         |  |  |  |
|----------------------|---------|----|---------|--|--|--|
| 管脚                   | 信号名称    | 管脚 | 信号名称    |  |  |  |
| 1                    | 3V3_COM | 2  | 3V3_COM |  |  |  |
| 3                    | MODE0   | 4  | MODE1   |  |  |  |
| 5                    | GND     | 6  | GND     |  |  |  |

JCOM6:前置 COM 接口(RS232/422/485 电平)

| - (60)<br>- (60)<br>- (20) |              |    |              |  |  |
|----------------------------|--------------|----|--------------|--|--|
| 管脚                         | 信号名称         | 管脚 | 信号名称         |  |  |
| 1                          | COM0_DCD232_ | 2  | COM0_RXD232_ |  |  |
|                            | TX422_485_N  |    | TX422_485_P  |  |  |

| 3 | COM0_TXD232_ | 4 | COM0_DTR |
|---|--------------|---|----------|
|   | RX422_P      |   |          |
| 5 | GND          | 6 | COM0_DSR |
|   |              |   |          |
| 7 | COM0_RTS_    | 8 | COM0_CTS |
|   | RX422_N      |   |          |
| 9 | COM0_RI      |   |          |
|   |              |   |          |
|   |              |   |          |
|   |              |   |          |

### LPT1:前置 LPT 接口

| 管脚 | 信号名称   | 管脚 | 信号名称    |  |  |  |  |
|----|--------|----|---------|--|--|--|--|
| 1  | PRSTB# | 2  | PRAFD#  |  |  |  |  |
| 3  | RND0   | 4  | PRERR#  |  |  |  |  |
| 5  | RND1   | 6  | PRINIT# |  |  |  |  |
| 7  | RND2   | 8  | SLIN#   |  |  |  |  |
| 9  | RND3   | 10 | GND     |  |  |  |  |
| 11 | RND4   | 12 | GND     |  |  |  |  |

|              | 13 | RND5   | 14 | GND |
|--------------|----|--------|----|-----|
|              | 15 | RND6   | 16 | GND |
|              | 17 | RND7   | 18 | GND |
|              | 19 | PRACK# | 20 | GND |
|              | 21 | PRBUSY | 22 | GND |
| ()<br>H (III | 23 | PRPE   | 24 | GND |
|              | 25 | PRSLCT |    |     |

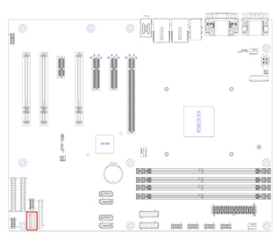

|    |           | ]  |           |
|----|-----------|----|-----------|
| 管脚 | 信号名称      | 管脚 | 信号名称      |
| 1  | PS2_KBDAT | 2  | PS2_KBCLK |
| 3  | PS2_MSDAT | 4  | GND       |
| 5  | P5V_PS2   | 6  | PS2_MSCLK |

JAUDIO2: 前置 Audio 接口

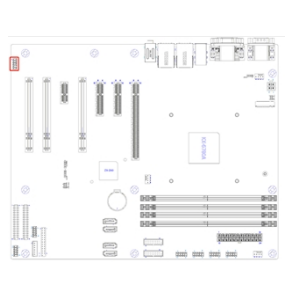

| 管脚 | 信号名称       | 管脚 | 信号名称        |
|----|------------|----|-------------|
| 1  | F_MIC_IN_L | 2  | P3V3SB      |
| 3  | F_MIC_IN_R | 4  | GND         |
| 5  | F_HP_OUT_R | 6  | F_MIC_IN_JD |
| 7  | GND        |    |             |
| 9  | F_HP_OUT_L | 10 | F_HP_OUT_J  |

### JGPIO2: 预留 GPIO 接口

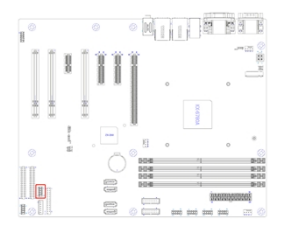

| 管脚 | 信号名称  | 管脚 | 信号名称        |
|----|-------|----|-------------|
| 1  | P3V3  | 2  | GPIO7       |
| 3  | GPIO2 | 4  | GPIO8       |
| 5  | GPIO3 | 6  | GPIO9       |
| 7  | GPIO5 | 8  | GND         |
| 9  | GPIO6 | 10 | GPO0/GPIO10 |

CLR\_W1: 清除 CMOS 接口

跳线短路 1-2:BIOS 按照客户设置

跳线短路 2-3:BIOS 恢复默认设置

正常应用时, 跳线短路 1-2, 当需要恢复默认设置时, 先关机, 将跳线短路 2-3, 然后开机, 系统会自动恢复默认值, 再关机将跳线短路 1-2 开机正常工作

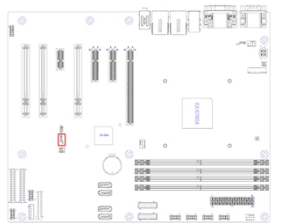

| 管脚 | 信号名称          | 管脚 | 信号名称 |
|----|---------------|----|------|
| 1  | +1.2VSUS_VBAT | 2  | VBAT |
| 3  | GND           |    |      |

# 3.0 BIOS 系统设置

#### 3.1 什么是 BIOS 设置程序

BIOS 设置程序是一个以 ROM 为基础的软件,用于传输计算机基本信息,为启动设备、安全、硬件模式等偏好设置提供了多种选项。

#### 3.2 使用 BIOS Setup 的方法

若要执行 BIOS 设定, 需在电脑开机时, 按提示按下[F2], 进入 BIOS 设置。

一般来说,对于一个项目,您必须通过两层或三层的选项才可完成设置。可以利用键盘来移 动并做选择。

#### 3.3 如何查看主板信息

| 百效DynCore软件 U1.0<br>主页 设备 高级 安全 启动 退出                                                                                                    |                                                                  |                     |
|----------------------------------------------------------------------------------------------------|------------------------------------------------------------------|---------------------|
| <ul> <li>圖件厂商</li> <li>圖件上成</li> <li>宣件生成时间</li> <li>主板信息</li> <li>处理器信息</li> <li>外存信息</li> <li>&gt; 所统日期和时间</li> <li>&gt; 系统服拠法</li> </ul> | 百赦软件<br>百赦ByoCore软件01.0<br>063<br>05/23/2023 13:58<br>1228       | 帮助信息.<br>处理器信息.     |
| 用户登录类型<br>选择语言                                                                                                    | 管理员(中文)                                                          |                     |
| 1) 帮助 11 选项<br>Eac 退出 → 选择                                                                                                    | 读日 -/- 更改设置<br>菜単 Enter 选择子菜单<br>Copuright (02006-2020, 百秋软件有限公司 | F9 默认值<br>F10 保存并退出 |

在"主页"下,通过键盘切换选项可以查看处理器和内存等信息,可以选中"系统日期和时间"对 RTC 时间做修改。

#### 3.3 如何查看设备信息

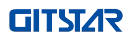

| 主页设备高级安全。                                                                                                    | 启动 退出                | 百敖ByoCore软件 V1.0                        |                     |
|----------------------------------------------------------------------------------------------------|----------------------|-----------------------------------------|---------------------|
|                                                                                                    |                      |                                         | 帮助信息                |
| <ul> <li>&gt; Satio最置</li> <li>&gt; Mutb设备</li> <li>- 显示起置</li> <li>&gt; 声示起置</li> <li>&gt; 声示起置</li> <li>&gt; PCT起置</li> <li>&gt; PCT起置</li> <li>&gt; PCT设备信息</li> </ul> |                      |                                         | 违择此选项可配置系统的SATA驱动器。 |
|                                                                                                    |                      |                                         |                     |
| F1 帮助 11                                                                                                    | 1 选项条目               | -/* 更改设置                                | F9 默认值              |
| Esc 退出 ↔                                                                                                    | + 选择菜单<br>Comunitati | Enter 选择子菜单<br>+ (C) 2006-2020 百枚软件有限公司 | F10 保存并退出           |

在"设备"下可以查看硬盘、网卡、USB 设备等信息,并可以对控制器做相应的修改。例如打开/关闭 SATA 硬盘接口、网口、USB 设备唤醒等功能,下图为 USB 配置界面

| 百赦ByaCa<br>设备                                                                                                    | re软件 U1.0           |
|----------------------------------------------------------------------------------------------------|---------------------|
| USB配置                                                                                                    | 帮助信息                |
| USB存储设备支持<br>ZYE USB模式<br>USB 33项程控制<br>USB 资格 : Logitech USB Optical Mouse<br>USB 種類 : Logitech USB Negboard<br>USB存储设备 : aigo U330 | 拉制进入OS之前的USB存储设备的支持 |
|                                                                                                    |                     |
| F1 帮助 14 选项条目 -/*<br>Esc 退出 ↔ 选择菜单 Ente<br>Copyr ight (C) 2006-2                                                                     | ● 更改设置              |

#### 3.4 如何更新设备启动项

若要更改启动项,需要先进入 BIOS 设置程序,然后进入"启动"页面,选择想要更改的 启动项,再通过上下箭头和[+][-]按键调整启动顺序

| 主页设备高级安全 启动 退出                                                                                               | 百衆ByoCore软件 V1.0                                                                |                                       |
|----------------------------------------------------------------------------------------------------|---------------------------------------------------------------------------------|---------------------------------------|
| 用户等待时间<br>物字继字键开机 出本                                                                                         | [2]                                                                             | 帮助信息                                  |
| ax + ULE WETFUL/AS<br>LOGG2#<br>OPTION ROH信息<br>荣容支持模块<br>启动模式<br>内置SHELL<br>UEFI网络协议栈<br>网络引导。<br>NUME驱动优先级 | (1)开)<br>(1)开)<br>(1)开)<br>(1)开)<br>(1)开)<br>(1)开)<br>(注闭)<br>(关闭)<br>(民IOS(优先) | 等待热键的倒计时秒数255表示无限等待。如果串口重定向打开,最小时间是五秒 |
| ▶ PCI ROM优先级                                                                                                 |                                                                                 |                                       |
| UEPT模式下的开机顺序<br>> 內置硬盘驱动器<br>系统內置光短<br>> USB內存驱动器/USB 硬盘<br>USB CD/007光驱<br>內置阿洛设备<br>> 其它                   |                                                                                 |                                       |
| 传统模式下的开机顺序<br>▶ 内置硬盘驱动器<br>系统内置光短<br>USB内置光短<br>USB CD/007光驱<br>内置网络设备                                       |                                                                                 |                                       |
|                                                                                                    |                                                                                 |                                       |
| 11 乾助 *1 洗顶条用                                                                                                | /                                                                               | ro 肿注 估                               |
| Esc 退出 ++ 选择菜单                                                                                               |                                                                                 | F10 保存并退出                             |

# 4.0 常见故障分析与解决

| 常见故障           | 检查点                            |
|----------------|--------------------------------|
| 通电之后不开机        | 1. 请确认电源连接线是否连接正常              |
|                | 2. 请确认所用电源是否满足主板的供电要求          |
|                | 3. 尝试重新插拔内存条                   |
|                | 4. 尝试更换内存条                     |
|                | 5. 尝试根据主板说明书清除主板CMOS           |
|                | 6. 请确认是否有外接卡,去除外接卡后是否正常        |
|                | 1 查看显示器是否有打开                   |
|                | 2 检查电源线是否正确地连接到显示器和系统单元        |
| 开机后VGA\DVI\DP不 | 3 检查显示器电缆是否正确地连接到系统单元和显示器      |
| 显示             | 4 查看显示屏亮度控件是否设置为黑暗状态,可通过亮度控件提高 |
|                | 亮度。有关详细信息,可参考显示器操作说明           |
|                | 5 显示器处于"节电"模式,按键盘上的任意键即可       |
| 坦云王法找到可引导      | 1. 请确认硬盘电源线、数据线是否连接正常          |
| 旋示尤法找到可分寻      | 2. 请确认硬盘是否有物理损坏                |
|                | 3. 请确认硬盘中是否正常安装操作系统            |
| 进入系统过程由苏展      | 1. 请确认内存条及外接卡是否松动              |
| 武 成 加          | 2. 尝试去掉新安装的硬件,卸载驱动或软件          |
|                | 3. 尝试更换内存                      |
|                | 1. 尝试使用第三方软件检查硬盘是否有坏道          |
| 进入操作系统缓慢       | 2. 请确认系统所在分区剩余空间是否过少           |
|                | 3. 请确认 CPU 散热风扇是否正常转动          |
| 系统自动重启         | 1. 请确认 CPU 散热风扇是否正常转动          |
|                | 2. 请确认是否误触发工控机复位按钮             |
|                | 3. 请使用杀毒软件确认系统是否感染病毒           |
|                | 4. 请确认内存条及外接卡是否松动              |
|                | 5. 请确认所用电源带载能力是否足够,可尝试更换电源     |
| 于注於洞到lucp边々    | 1. 请确认 USB 设备是否需要单独供电          |
| 兀法恒测到USB设备<br> | 2. 请确认 USB 接口是否存在接触不良          |